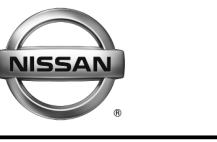

SERVICE CAMPAIGN BULLETIN

Reference:

Date:

NTB15-069a

September 28, 2017

# VOLUNTARY SERVICE CAMPAIGN 2013-2014 SENTRA, 2012-2014 VERSA SEDAN, AND 2014 VERSA NOTE; CVT REPROGRAMMING

This bulletin has been amended. The Service Procedure has changed. Please discard previous versions of this bulletin.

CAMPAIGN ID #: PM562

APPLIED VEHICLES: 2013 – 2014 Sentra (B17) 2012 – 2014 Versa Sedan (N17) 2014 Versa NOTE (E12)

> Check Service COMM or Dealer Business Systems (DBS) National Service History to confirm campaign eligibility.

## INTRODUCTION

Nissan is conducting this voluntary service campaign to reprogram the Transmission Control Module (TCM) for the CVT transmission on certain specific 2013 – 2014 Sentra, 2012 – 2014 Versa Sedan, and 2014 Versa NOTE vehicles. This TCM reprogram will be performed at no charge for parts or labor.

## **IDENTIFICATION NUMBER**

Nissan has assigned identification number PM562 to this campaign. This number must appear on all communications and documentation of any nature dealing with this campaign.

## DEALER RESPONSIBILITY

Dealers are to repair vehicles falling within range of this campaign that enter the service department. This includes vehicles purchased from private parties, vehicles presented by transient (tourists) owners, and vehicles in a dealer's inventory.

Nissan Bulletins are intended for use by qualified technicians, not 'do-it-yourselfers'. Qualified technicians are properly trained individuals who have the equipment, tools, safety instruction, and know-how to do a job properly and safely. NOTE: If you believe that a described condition may apply to a particular vehicle, DO NOT assume that it does. See your Nissan dealer to determine if this applies to your vehicle.

#### SERVICE PROCEDURE

#### TCM Reprogramming

**IMPORTANT: Before starting, make sure:** 

- ASIST on the CONSULT PC has been synchronized (updated) to the current date.
- All CONSULT-III plus (C-III plus) software updates (if any) have been installed.
- 1. Connect the plus Vehicle Interface (plus VI) to the vehicle.

**CAUTION:** Make sure the plus VI is securly connected. If the plus VI connection is loose during reprogramming, the process will be interrupted and the TCM may be damaged.

2. Connect the AC Adapter to the CONSULT PC.

**CAUTION:** Be sure to connect the AC Adapter. If the CONSULT PC battery voltage drops during reprogramming, the process will be interrupted and the TCM may be damaged.

3. Connect the GR8, set to "Power Supply" mode, to the vehicle battery.

**CAUTION:** Be sure the GR8 is connected securely to the battery. Make sure the battery voltage stays between <u>12.0V and 15.5V</u> during reprogramming. If the battery voltage goes out of this range during reprogramming, the TCM may be damaged.

4. Turn OFF all external Bluetooth<sup>®</sup> devices (e.g., cell phones, printers, etc.) within range of the CONSULT PC and the VI.

**CAUTION:** Make sure to turn OFF all external Bluetooth<sup>®</sup> devices. If Bluetooth<sup>®</sup> signal waves are within range of the CONSULT PC and the VI during reprogramming, reprogramming may be interrupted and the TCM may be damaged.

- 5. Turn the ignition ON with the engine OFF.
  - The engine must not start or run during the reprogramming procedure.
- 6. Turn OFF all vehicle electrical loads such as exterior lights, interior lights, HVAC, blower, rear defogger, audio, NAVI, seat heater, steering wheel heater, etc.

**IMPORTANT:** Make sure to turn OFF all vehicle electrical loads. Make sure the battery voltage stays between <u>12.0V and 15.5V</u> during reprogramming. If the battery voltage goes out of this range during reprogramming, the TCM may be damaged.

- 7. Turn ON the CONSULT PC.
- 8. Select/open C-III plus.

- 9. Wait for the plus VI to be recognized.
  - Serial number will display when the plus VI is recognized.

|                                     | Back     | Home Print               | Screen Screen Mode                           | Recorded Plate 11.8V VI MI    |
|-------------------------------------|----------|--------------------------|----------------------------------------------|-------------------------------|
|                                     | Conne    | ction Status             |                                              | Diagnosis Menu                |
| Step 9:<br>plus VI is<br>recognized |          | Serial No.               | Status                                       | Diagnosis (One System)        |
|                                     | VI       | 2300727                  | ▷>>)))<br>Normal Mode/Wireless<br>connection | Diagnosis (All Systems)       |
|                                     | Mi       |                          | No connection                                | Re/programming, Configuration |
|                                     | 3.6      | Select VI/MI             |                                              | Immobilizer                   |
|                                     | Applicat | tion Setting<br>Sub mode | Language Setting                             | Maintenance                   |
|                                     | 2        | VDR                      |                                              | ]                             |
|                                     | <u> </u> |                          |                                              | 1                             |

Figure 1

10. Select **Re/programming, Configuration**.

| onneo | tion Status  |                                 | Diagnosis Menu                |
|-------|--------------|---------------------------------|-------------------------------|
|       | Serial No.   | Status                          | Diagnosis (One System)        |
| VI    | 2300727      | Normal Mode/Wireless connection | Diagnosis (All Systems)       |
| мі    |              | No connection                   | Re/programming, Configuration |
| 8     | Select VI/MI |                                 |                               |
| sus s | Sub mode     | ABC Language Setting            | Maintenance                   |
| 0.    | /DR          |                                 |                               |

- 11. Use arrows (if needed) to view and read all precautions.
- 12. Check the box confirming the precautions have been read.
- 13. Select Next.

| 30                                                                                        | Re/programmin<br>Configuration                                                                                                    | g,                                                                                                    |                                                                                                    | Precaution                                                                                                    | Vehicle Selectio                               |            |   |
|-------------------------------------------------------------------------------------------|----------------------------------------------------------------------------------------------------|----------------------------------------------------------------------------------------------------|----------------------------------------------------------------------------------------------------|----------------------------------------------------------------------------------------------------|------------------------------------------------|------------|---|
| Precaut                                                                                   | ion                                                                                                    |                                                                                                    |                                                                                                    | -                                                                                                    | -                                              |            |   |
| Opera<br>Please<br>touch                                                                  | ing suggestion<br>review the all<br>"Next".                                                                                                    | ns for reprograr<br>of precautions,                                                                                                   | nming, programming<br>and click the "Confir                                                                                                    | and C/U configration<br>m" check box after co                                                                         | :<br>nfirming the its points, /                | And        |   |
| Cautio                                                                                    | n:<br>ow the operation                                                                                                    | on guide displa                                                                                                    | ved on screen.                                                                                                    |                                                                                                    |                                                | _ 🔼        | 2 |
| 2. "Ba                                                                                    | ck" and "Hom                                                                                                    | e" button may r<br>and programmi<br>rsion of the COI                                                                                  | not be used on this fl<br>ng<br>NSULT-III plus sortw                                                                                                    | ow.<br>are, reprogramming/pro                                                                                         | ogramming data to this                         |            |   |
| 1. Inst<br>CONS                                                                           | all the latest ve<br>ULT-III plus PC                                                                                                    |                                                                                                    | manual or reprogram                                                                                                    | ming procedure ches                                                                                                   | •                                              |            |   |
| 1. Inst<br>CONS<br>2. Pre<br>-For E<br>1. Nee<br>2. If w                                  | all the latest ve<br>ULT-III plus PC<br>paration and re<br>CU Configurat<br>d to write the o<br>riting the wron                                                                             | ead the service<br>ion<br>configuration da<br>g configuration                                                                         | manual or reprogran<br>ta to new ECU, after<br>data, ECU can not v                                                                                       | replace it.<br>roplace it.<br>rork. Please write the r                                                                | ight data.                                     | Stop       |   |
| 1. Inst<br>CONS<br>2. Pre<br>-For E<br>1. Nee<br>2. If w<br>-For E<br>2. Config<br>2. Ope | all the latest ve<br>ULT-III plus PC<br>coaration and re<br>CU Configurat<br>d to write the e<br>riting the wron<br>CU Configurat<br>firm the vehiclu<br>uration data, E<br>rate the saving | 2<br>and the service<br>configuration da<br>g configuration<br>don using manu<br>s's spec and its<br>CU can not woi<br>completely. Do | manual or reprogran<br>ta to new ECU, after<br>data, ECU can not v<br>al mode<br>configuration spec, f<br>k. Please write the r<br>not abort without sav | ming procedure shee<br>replace it.<br>rork. Please write the r<br>following the service m<br>ight data.<br>ring data. | t.<br>right data.<br>nanual. If writing the wr | Step<br>11 |   |

14. If the screen in Figure 4 displays, select Automatic Selection(VIN).

• If the screen in Figure 4 <u>does not</u> display, skip to step 15.

|       | Back Home                        | Print Screen         | en<br>Measurement<br>Mode | tecorded<br>Data   | 12.2V VI MI          |               |
|-------|----------------------------------|----------------------|---------------------------|--------------------|----------------------|---------------|
| 5     | G Re/programmin<br>Configuration | ng, 📕                | Precaution                | Vehicle Selection  | Vehicle Confirmation |               |
| Step  | Automatic Se                     | election(VIN)        | Manual Selec              | tion(Vehicle Name) |                      |               |
| ··· / | Vehicle Name :                   | -                    |                           |                    | Model Year :         | Sales Channel |
|       | *MURANO<br>Camp:P8201            | JUKE                 | QUEST                     |                    |                      | NISSAN        |
|       | 350Z                             | LEAF                 | ROGUE                     |                    |                      | INFINITI      |
|       | 370Z                             | MAXIMA               | SENTRA                    |                    |                      |               |
|       | 370Z Convertible                 | MU                   | N.                        |                    |                      |               |
|       | ALTIMA                           |                      | mpie                      |                    |                      |               |
|       | ALTIMA Hybrid                    | NISSAN GT-R          | VERSA Hatchback           |                    |                      |               |
|       | ARMADA                           | NV                   | VERSA Sedan               |                    |                      |               |
|       | CUBE                             | PATHFINDER           | XTERRA                    |                    |                      | CLEAR         |
|       | FRONTIER                         | PATHFINDER<br>ARMADA | X-TRAIL                   |                    |                      |               |
|       |                                  |                      |                           | 1/1                | 0/0                  | Select        |

Figure 4

15. Make sure **VIN or Chassis #** matches the vehicle's VIN.

16. If the correct VIN is displayed, select Confirm.

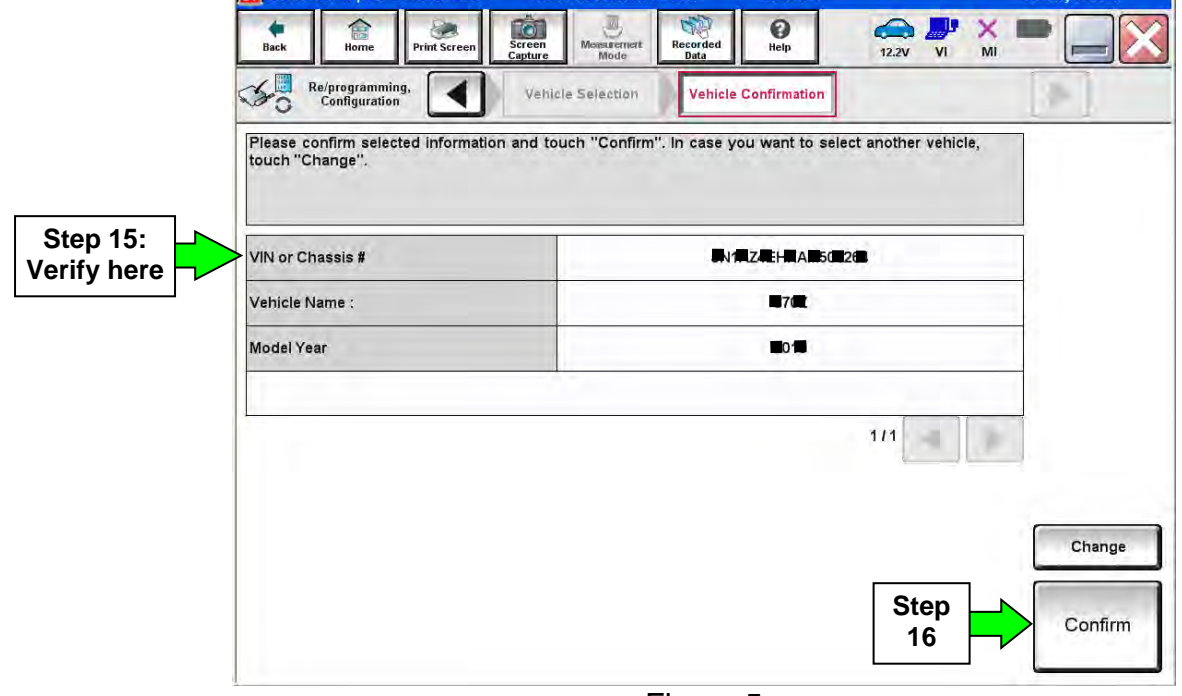

Figure 5

17. Select Confirm.

| Re/programming,<br>Configuration                                                       | Vehic             | le Confirmation                                                                                                    | Input VIN              | System Selection                                                                                                    |   |
|----------------------------------------------------------------------------------------|-------------------|----------------------------------------------------------------------------------------------------|------------------------|----------------------------------------------------------------------------------------------------|---|
| t VIN                                                                                  |                   |                                                                                                    |                        |                                                                                                    |   |
| ter the VIN number, a                                                                  | nd touch "Confirm | n".<br>cified operation tha                                                                                                    | t requires to save Fi  | CLI information into                                                                                                    |   |
| NSULT, VIN number y                                                                    | ou input is saved | as file name. There                                                                                                    | fore, confirm VIN nu   | mber correctly.                                                                                                    |   |
|                                                                                        |                   |                                                                                                    |                        |                                                                                                    | - |
| NISSIN MOTO                                                                            | IR COLTO JAPAN    | SAN MOTOR IBEEICA, S.A.                                                                                                    | AU.13220133A56         | ANX -                                                                                                    |   |
| e ti ben ( <u>HNAS</u><br>avar<br>avar<br>i ti <u>Stationa</u><br>i ti <u>Stationa</u> |                   | 1. 0 0 0 0 123455<br>1. 0 0 0 123455<br>1. 1 0 0 123455<br>1. 1 0 0 1234555<br>1. 1 0 0 1234555<br>1. 1 0 0 1234555<br>1. 1 0 0 1234555<br>1. 1 0 0 1234555<br>1. 1 0 0 12345555<br>1. 1 0 0 123455555<br>1. 1 0 0 123455555<br>1. 1 0 0 1234555555555555555555555555555555555555 | NDANË<br>GEUS<br>ABIBI | 900                                                                                                    |   |
| 2.4728                                                                                 |                   | 2 No ACON                                                                                                    | HALF                   | 105                                                                                                    |   |
|                                                                                        | TH Gan Int        | 7+ 3×13                                                                                                    |                        | and the second second se |   |
| 日本日約本4<br>(1) 100 (A)                                                                  |                   | D4Chigh00                                                                                                    | 1                      |                                                                                                    |   |
| vin (17 or 18 digits)                                                                  | JN1EY             | P1CN9100                                                                                                    | 1# = =                 | ~~                                                                                                    |   |
| VIN (17 or 18 digits)                                                                  |                   | P1C119100                                                                                                    | 1# = =                 | ~                                                                                                    |   |
| vin (17 or 18 digits)                                                                  |                   | IP 11C 101 911 010                                                                                                    | 1# = =                 | **                                                                                                    |   |
| VIN (17 or 18 digits)                                                                  |                   |                                                                                                    | 1# = =                 | ***                                                                                                    |   |
| viN (17 or 18 digits)                                                                  |                   | IP IIC IN 90 OI                                                                                                    | 1# = =                 | ***                                                                                                    |   |

Figure 6

# 18. Select TRANSMISSION.

| Re/programming,                                              | System Selection                                     | Operation Selection                |
|--------------------------------------------------------------|------------------------------------------------------|------------------------------------|
| Configuration                                                |                                                      | 5                                  |
| tem Selection                                                |                                                      |                                    |
| uch "system".<br>case ECU you want to operate is not listed  | below, the vehicle or model year migh                | t be selected wrong.               |
| Augusta a sherrar a garage                                   |                                                      |                                    |
|                                                              |                                                      |                                    |
|                                                              |                                                      |                                    |
|                                                              |                                                      |                                    |
|                                                              |                                                      | ř.                                 |
| ENGINE                                                       | METER/MRA                                            | HVAC                               |
| ENGINE                                                       | METER/M&A                                            | HVAC                               |
| ENGINE<br>MULTI AV                                           | METER/M&A<br>BCM                                     | HVAC                               |
| ENGINE<br>MULTI AV                                           | METER/M&A<br>BCM                                     | HVAC                               |
| ABS                                                          | METER/M&A<br>BCM<br>CAN GATEWAY                      |                                    |
| ABS                                                          | METER/M&A<br>BCM<br>CAN GATEWAY                      |                                    |
| ENGINE<br>MULTI AV<br>ABS<br>IPDM E/R                        | METER/M&A<br>BCM<br>CAN GATEWAY<br>EV/HEV            |                                    |
| ABS<br>IPDM E/R                                              | METER/M&A<br>BCM<br>CAN GATEWAY<br>EV/HEV            | HVAC<br>TRANSMISSION<br>Step<br>18 |
| ENGINE<br>MULTI AV<br>ABS<br>IPDM E/R<br>HEAD LAMP LEVELIZER | METER/M&A<br>BCM<br>CAN GATEWAY<br>EV/HEV<br>AIR BAG | HVAC<br>TRANSMISSION<br>Step<br>18 |

Figure 7

# 19. Select Reprogramming.

|            | Image: Back     Image: Back     Imag |
|------------|----------------------------------------------------------------------------------------------------|
|            | Re/programming, Configuration System Selection Operation Selection 6/6                                                                                                    |
|            | Operation Selection                                                                                                    |
|            | Touch "Operation".<br>In case over write current ECU, touch "Reprogramming".<br>In case replacement of ECU, select an operation in REPLACE ECU category.                                                                                                    |
|            | REPROGRAMMING                                                                                                    |
| Step<br>19 | In case you want to reprogramming ECU, touch "Reprogramming".                                                                                                    |
|            | Replacement OF ECU                                                                                                    |
|            | Programming (Blank ECU)                                                                                                    |
|            | Before ECU<br>Replacement After ECU Replacement Touch "Before ECU Replacement",<br>Operation log with part number is saved<br>to CONSULT.                                                                                                    |
|            | VEHICLE CONFIGURATION                                                                                                    |
|            | Before ECU<br>Replacement         Touch "Before ECU Replacement",<br>Operation log with configuration data is<br>saved to CONSULT.                                                                                                    |
|            |                                                                                                    |

Figure 8

20. Follow the on-screen instructions; maintain the following conditions:

- a. Ignition ON, with the engine OFF.
- b. Press the Brake.
- c. Press accelerator between  $\frac{1}{4}$  and  $\frac{1}{2}$ .
- d. Put shift selector in R.
- 21. Select Start.

| Back     Image: Configuration       Configuration     Configuration       Erase calibration data                                                                                                    | Green<br>pture Masurement<br>Operation Selection                      | Hep ERT 13.0V<br>alibration Save calibr | VI MI<br>ation data |       |            |
|----------------------------------------------------------------------------------------------------|-----------------------------------------------------------------------|-----------------------------------------|---------------------|-------|------------|
| Erase calibration data. Maintain the fol<br>-Turn the ignition switch On.<br>-The combustion engine is at a stand<br>-Press brake pedal.<br>-Press accelerator pedal between half<br>-Shift selector lever to the R position. | lowing conditions and touch "St<br>still.<br>(1/2) and quarter (1/4). | art".                                   |                     | Start | Step<br>21 |
| Current status                                                                                                    |                                                                       | Waiting for your                        | operation           |       |            |
|                                                                                                    |                                                                       |                                         |                     |       |            |
|                                                                                                    |                                                                       |                                         |                     |       |            |
|                                                                                                    |                                                                       |                                         |                     |       |            |

Figure 9

22. When **COMPLETED** is displayed, select **Next**.

| Ver.CSP43.20                                                                                                    |                                                                                    |                        |                               | tates |
|----------------------------------------------------------------------------------------------------|------------------------------------------------------------------------------------|------------------------|-------------------------------|-------|
| Back Rome Print Screen                                                                                                    | Screen<br>Capture                                                                  | ded a                  | 12.8V VI MI                   | -     |
| Re/programming,<br>Configuration                                                                                                    | Operation Selection                                                                | Erase calibration data | Save calibration data erasing | 7/9   |
| rase calibration data                                                                                                    |                                                                                    |                        |                               |       |
| Erase calibration data. Maintain the<br>-Turn the ignition switch On.<br>-The combustion engine is at a st<br>-Press brake pedal.<br>-Press accelerator pedal between<br>-Shift selector lever to the R positio | e following conditions and tou<br>andstill.<br>half (1/2) and quarter (1/4).<br>n. | ıch "Start".           |                               | Retry |
| Current status                                                                                                    |                                                                                    |                        | COMPLETED                     |       |
|                                                                                                    |                                                                                    |                        | Step<br>22                    | Next  |

Figure 10

23. Operate the ignition per the on screen instructions.

| Ver.CSP43.2                                                                                                    | <u> </u>                                                                                |                          | States       |
|----------------------------------------------------------------------------------------------------|-----------------------------------------------------------------------------------------|--------------------------|--------------|
| Back Home Print Screen                                                                                                    | Screen<br>Capture                                                                       | d Help ERT 13.           |              |
| Re/programming,<br>Configuration                                                                                                    | Operation Selection                                                                     | rase calibration<br>data | erasing 7/9  |
| Erase calibration data                                                                                                    |                                                                                         |                          |              |
| Operate according to the follow<br>1. Ignition Switch : OFF (Hold i<br>2. Ignition Switch : ON (Hold it<br>3. Ignition Switch : OFF (Hold it<br>4. Ignition Switch : ON | ving procedures.<br>: more than 10sec)<br>more than 10sec)<br>: more than 10sec)<br>Ign | tion status              |              |
| Current status of ignition<br>switch                                                                                                    | ON                                                                                      |                          |              |
| Time (sec)                                                                                                    | 9 -                                                                                     | Timer                    |              |
| IGN SW ON                                                                                                    | 10 sec                                                                                  | Prog                     | ress display |
| IGN SW OFF 10 sec                                                                                                    | 10 sec                                                                                  |                          |              |
|                                                                                                    | Figur                                                                                   | e 11                     |              |

24. When <u>OK</u> is displayed, select **Next**.

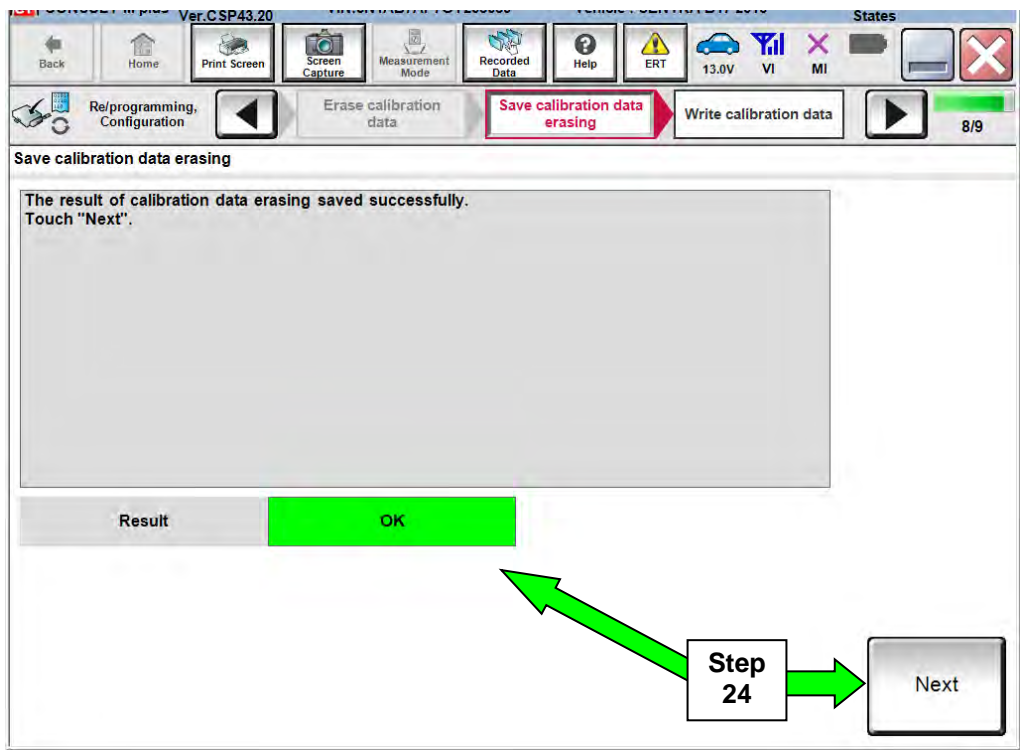

Figure 12

25. Move the shift selector to P, then select **Next**.

| e<br>Back      | Home                         | Print Screen | Screen<br>Capture | Measurement<br>Mode      | Recorded<br>Data | <b>O</b><br>Help | ERT  | 12.9V     |   | - |      |
|----------------|------------------------------|--------------|-------------------|--------------------------|------------------|------------------|------|-----------|---|---|------|
| C C Rel        | programming,<br>onfiguration |              | Save ca           | libration data<br>rasing | Write ca         | libration o      | lata |           |   |   | 9/9  |
| Write calibrat | ion data                     |              |                   |                          |                  |                  |      |           |   |   |      |
| Operate acc    | Liever to "P"                | position.    | procedure         | is.                      |                  |                  |      |           |   |   |      |
|                |                              |              |                   |                          |                  |                  |      | Ste<br>25 | p |   | Next |
|                |                              |              |                   | F                        | igure            | 13               |      |           |   |   |      |

- 26. Operate the shift selector per the on-screen instructions.
  - a. Move the shift selector; P>R>N>D>P
  - b. Confirm the center display meter indicates the correct selector position.
- 27. Select Next.

| <b>100</b>          | Ver                                                                                     | r.CSP43.20                                                                      |                                                          |                                                              |                                                  |                                            |                            |           |                 |         | States |     |
|---------------------|-----------------------------------------------------------------------------------------|---------------------------------------------------------------------------------|----------------------------------------------------------|--------------------------------------------------------------|--------------------------------------------------|--------------------------------------------|----------------------------|-----------|-----------------|---------|--------|-----|
| Back                | Home                                                                                    | Print Screen                                                                    | Screen<br>Capture                                        | Measurement<br>Mode                                          | Recorded<br>Data                                 | ()<br>Help                                 | ERT                        | 13.0V     | Yil<br>Vi       | ×<br>MI |        |     |
| <b>\$</b> 0         | Re/programming,<br>Configuration                                                        |                                                                                 | Save cali<br>er                                          | bration data<br>asing                                        | Write ca                                         | libration da                               | ata                        |           |                 |         |        | 9/9 |
| Write cal           | ibration data                                                                           |                                                                                 |                                                          |                                                              |                                                  |                                            |                            |           |                 |         |        |     |
| 1<br>Trapos<br>In d | avel the shift lever<br>sition. After confir<br>case the shift indi<br>of reprogramming | P -> R -> N -><br>mation of ind<br>cator in meter<br>goperation or<br>Ste<br>26 | • D -> P, co<br>icator, touc<br>panel doet<br>ce. And pe | nfirm the shift<br>h "Next".<br>s NOT shows<br>rform necess. | t indicator in<br>correct shift<br>ary diagnosi: | meter pane<br>position, tr<br>s and repair | el shows<br>ouch "Ne<br>r. | correct s | shift<br>comple | ete the |        |     |
|                     |                                                                                         |                                                                                 |                                                          |                                                              |                                                  |                                            |                            | St<br>2   | ер<br>?7        |         | Nex    | ct  |

Figure 14

28. Find the TCM **Part Number** (see Figure 15) and write it on the repair order.

**NOTE:** This is the current Part Number (P/N).

| Ver.CSP43.20                                                                        |                                                                                                    | States    |
|-------------------------------------------------------------------------------------|----------------------------------------------------------------------------------------------------|-----------|
| Bask Home Print Screen Scree                                                        | Measurement Mode Recorded Help ERT 12.9V VI                                                                            | × = _ X   |
| Re/programming,<br>Configuration                                                    | e calibration data Save ECU Data                                                                                       | 10/10     |
| ave ECU Data                                                                        |                                                                                                    |           |
| Touch "Save" to save operation log and<br>Operation log helps to restart next opera | the current part number as listed below to CONSULT.<br>tion by selecting suitable operation log. Operation log is eras | ed        |
| after operation has completely finished.                                            |                                                                                                    |           |
|                                                                                     |                                                                                                    |           |
|                                                                                     |                                                                                                    | ~         |
| File Label                                                                          |                                                                                                    |           |
| Operation                                                                           | REPROGRAMMING                                                                                                    |           |
| System                                                                              | TRANSMISSION                                                                                                    |           |
| Part Number                                                                         |                                                                                                    |           |
| Vehicle 28                                                                          |                                                                                                    |           |
|                                                                                     |                                                                                                    |           |
| VIN                                                                                 |                                                                                                    |           |
| Date                                                                                | 7 1 8/ 1 1 1 0 1 3: 1 A A A                                                                                            | Save Step |
|                                                                                     |                                                                                                    | 31        |
|                                                                                     |                                                                                                    |           |

Figure 15

- 29. Compare the P/N you wrote down to the numbers in the **Current TCM Part Number** column in **Table A** below.
- 30. Comparison results:
  - If there is a <u>match</u>, this <u>bulletin applies</u>. Continue with the reprogramming procedure.
  - If there is <u>not a match</u>, reprogramming is not needed or it has already been done. Confirm this bulletin applies to the vehicle you are working on.

| Model                      | Current <u>TCM</u> Part Number: 31036 -                              |
|----------------------------|----------------------------------------------------------------------|
| 2013 - 2014<br>Sentra      | 3SR0A, 3SR0B, 3SR0C<br>3SG0A, 3SG0B, 3SG0C<br>9AM2A, 9AM2B,<br>9AM9E |
| 2012 - 2014<br>Versa Sedan | 3AA6A, 3AA6B, 3AA6C<br>9KB1B, 9KB1C, 9KB1D<br>3BE0A, 3BE0B           |
| 2014<br>Versa Note         | 3VB2A, 3VB2B, 3VB2C                                                  |

# Table A

31. Select Save.

- 32. Use arrows (if needed) to view and read all precautions.
- 33. Check the box confirming the precautions have been read.
- 34. Select Next.

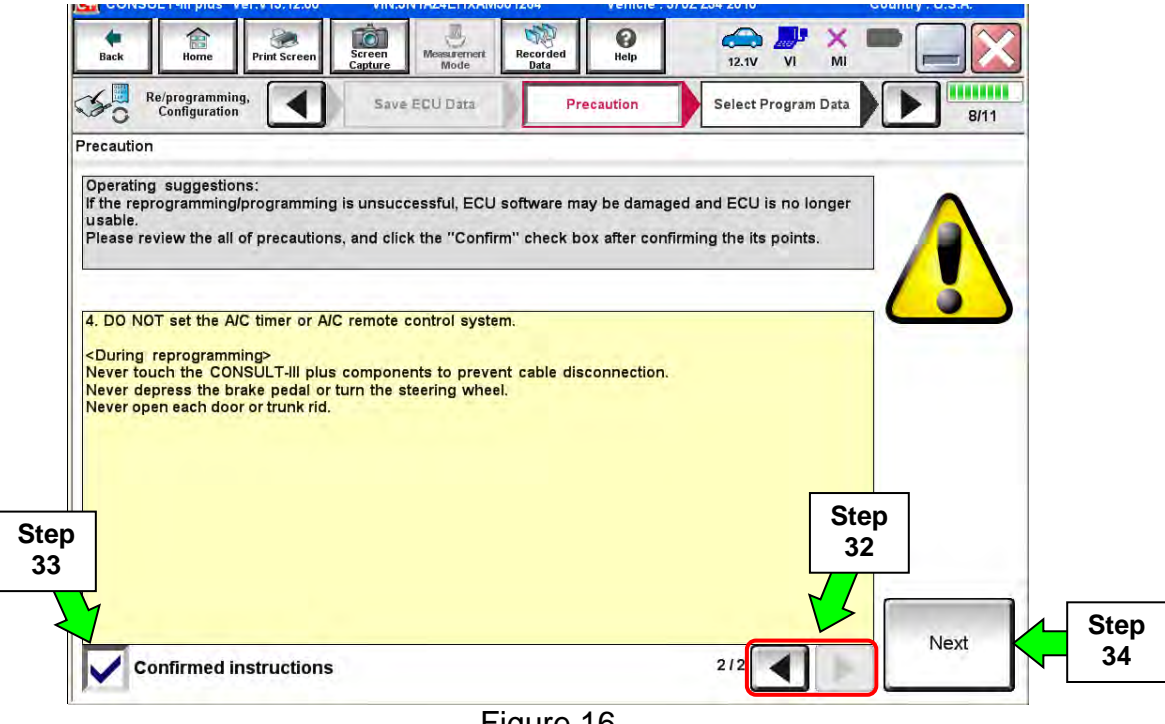

Figure 16

### NOTE:

- In some cases, more than one new P/N for reprogramming is available.
  - > If more than one new P/N is available, the screen in Figure 17 displays.
  - If more than one new P/N is listed, select and use the reprogramming option (P/N) that says "Use\_with\_only\_NTB15-069".

| ack Home Print Sc<br>Home Cunfiguration               | ven Screen Mousteriet Recorded<br>Capture Mousteriet Recorded<br>PriscaWight Salect | Program Data         Confirm Vehicle<br>Condition | 91   |
|-------------------------------------------------------|-------------------------------------------------------------------------------------|---------------------------------------------------|------|
| ct Program Data                                       | /programming data listed below                                                      |                                                   |      |
| case no reprogiprogramm<br>progiprogramming data in i | ng data is listed below, confirm the vehi<br>CONSULT                                | le selection, VIN and                             |      |
| System                                                | TRANSMISSION                                                                        |                                                   | 5    |
| Correct Parl Number                                   | Part Number Alter Hepto/programmin                                                  | g Other Information                               |      |
| XXXXX-XXXXX<br>XXXXX-XXXXX                            | XXXXX-XXXXX<br>XXXXX-XXXXX                                                          | *****                                             |      |
|                                                       |                                                                                     |                                                   | lait |

Figure 17

- 35. Read the **Current Part Number** and **Part Number After Reprogramming**. They should be different.
- 36. Select Next.

| VEI.0 3F43.20                                                                                                    |                                                                                                    | atales        |
|----------------------------------------------------------------------------------------------------|----------------------------------------------------------------------------------------------------|---------------|
| Back Home Print Screen Captur                                                                                                    | Massarment<br>Mode<br>Mode<br>Mode                                                                                                    | -             |
| Configuration                                                                                                    | Precaution Select Program Data Confirm Vehicle Condition                                                                                                    | 12/14         |
| elect Program Data                                                                                                    |                                                                                                    |               |
| Confirm the detail listed below, and touc<br>-In case the screen to select reprog/progr<br>vehicle.<br>-In case the part number after reprogramming da<br>selection, VIN and reprog/programming da | h "Next" if OK.<br>amming data is NOT displayed, only one data is available for this<br>ning is wrong, touch "Re-select", and confirm the vehicle<br>ta In CONSULT. |               |
| Part Number After Repro/programming                                                                                                    | 310-0-04F 55                                                                                                    | Step 35       |
| Current Part Number                                                                                                    | 3#03844#6#                                                                                                    | These numbers |
| Vehicle                                                                                                    |                                                                                                    | should be     |
| VIN                                                                                                    | 3 1 AB 7 B + B + B 86B 9 B B                                                                                                    | different     |
| System                                                                                                    | TRANSMISSION                                                                                                    |               |
| Other Information                                                                                                    | B17_16MY_MR18DE_USA_SERVICE_TOSOK_CV_CALIBRATIO<br>NID:00F8                                                                                                    | Re-select     |
| Expected time to finish re/programming                                                                                                    | 10min Step                                                                                                    |               |
|                                                                                                    | 36                                                                                                    | Next          |
|                                                                                                    |                                                                                                    |               |

Figure 17a

- 37. Make sure **OK** is highlighted **green** (battery voltage must be between **12.0 and 15.5 Volts**).
- 38. Select Next.

۱

**IMPORTANT:** Battery voltage must stay between **12.0 and 15.5 Volts** during reprogramming or TCM reprogramming may be interrupted and TCM may be damaged.

| Back Harne Print Screen Str<br>Cant<br>Re/programming,<br>Configuration 51                                                 | ren Monazornert Becorded<br>Mode Bata<br>sleat Program Data Confirm                        | Help 12.8V      |                                 |
|----------------------------------------------------------------------------------------------------|--------------------------------------------------------------------------------------------|-----------------|---------------------------------|
| onfirm Vehicle Condition                                                                                                   |                                                                                            |                 |                                 |
| perate according to the following proce                                                                                    | edures,                                                                                    |                 | Monitor battery<br>voltage here |
| Remove the terminal caps of battery a                                                                                      | nd connect battery charger to batte                                                        |                 |                                 |
|                                                                                                    |                                                                                            |                 |                                 |
| Adjust the battery charger output so th<br>13.5V. The vehicle battery voltage is st<br>Confirm the RESULT is OK, touch "Ne | at the vehicle battery voltage is be<br>rown on the top-right of this screer<br>Step<br>37 | tween 12.0V and |                                 |

Figure 18

**NOTE:** In the next step, the reprogramming process will begin when **Start** is selected.

#### 39. Select Start.

| Back       Image: Print Screen         Home       Print Screen         Print Screen       Print Screen         Configuration       Image: Print Screen         Confirm Vehicle Condition       Confirm Vehicle Condition         Confirm the vehicle condition as I Then, confirm that judgment for al out of range, reprogramming or proceedings | Select Progra | m Data<br>t the vehicle co<br>OK, and touch '<br>stop. | ed Pelp FR     | 13.0V<br>Transferra<br>Mon<br>icle cond<br>VO | itor battery        |
|----------------------------------------------------------------------------------------------------|---------------|--------------------------------------------------------|----------------|-----------------------------------------------|---------------------|
| Monitor Item BATTERY VOLTAGE                                                                                                    | Value         | Unit<br>V                                              | Judgment<br>OK | Condition                                     |                     |
| ENG SPEED SIG                                                                                                    | 0             | rpm<br>km/h                                            | ок             |                                               |                     |
|                                                                                                    |               |                                                        | 1              |                                               | Step<br>39<br>Start |

Figure 19

40. Wait for both progress bars to complete.

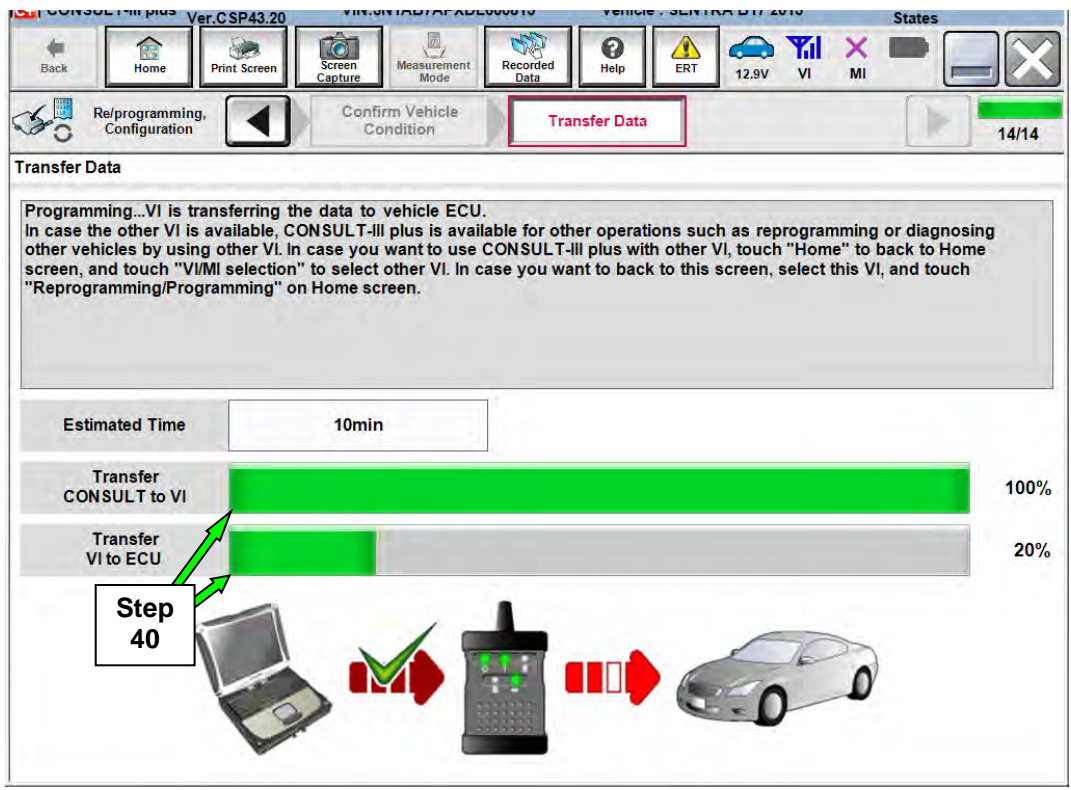

Figure 20

41. When the screen in Figure 21 displays, the reprogramming is complete.

**NOTE:** If the screen in Figure 21 does <u>not</u> display (which indicates reprogramming did <u>not</u> complete), refer to the information on the next page.

42. Disconnect the battery charger (GR8) from the vehicle.

#### 43. Select Next.

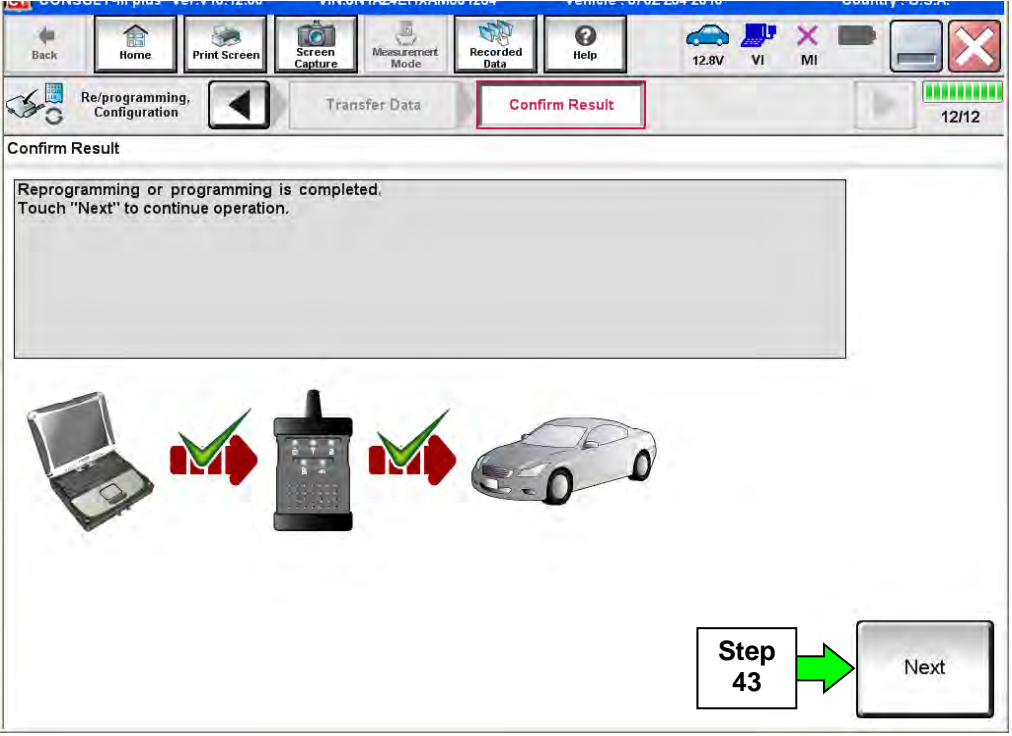

Figure 21

**NOTE:** Additional steps/operations are required before C-III plus will provide the final reprogramming confirmation report. Continue with the reprogramming procedure on page 16.

If reprogramming does not complete and the "!?" symbol displays as shown in Figure 22:

- Check battery voltage (12.0 15.5V).
- Ignition ON, engine OFF.
- External Bluetooth<sup>®</sup> devices are OFF.
- All electrical loads are OFF.
- Select <u>Retry</u> and follow the on screen instructions.

**NOTE**: Retry may not go through on first attempt and can be selected more than once.

| and the second place we have have have                                                        | VIN:                                                   | Vehicle : LBAE 2E0 2011                                                            | Geuntry : U.S.A. |
|-----------------------------------------------------------------------------------------------|--------------------------------------------------------|------------------------------------------------------------------------------------|------------------|
| Post Series                                                                                   | Server<br>Capture Mission Herson                       | mul Dep 12AV VI                                                                    | X 🖛 🔜 🔀          |
| Repregramming, Configuration                                                                  | Transfer Dave                                          | Confirm Result                                                                     | 9/9              |
| Confirm Result                                                                                |                                                        |                                                                                    |                  |
| Reprogramming or programming i<br>operation on this ECU.<br>Touch "Retry" to retry reprogramm | is not completed properly, but<br>ning or programming. | you can retry reprogiprogramming                                                   |                  |
| Part number after<br>Reproglprogramming                                                       |                                                        | 283B0                                                                              |                  |
| Current Part Number                                                                           |                                                        | 28380-                                                                             |                  |
| Vehicle                                                                                       |                                                        | ZEOLEAF                                                                            |                  |
|                                                                                               |                                                        |                                                                                    |                  |
| MIN                                                                                           |                                                        | JN1AZ0CP <sub>X</sub> BTxxxxx                                                      |                  |
| VIN<br>System                                                                                 |                                                        | JN1A20CP <sub>X</sub> BTxxxxx<br>Referentions                                      |                  |
| VIN<br>System<br>Date                                                                         |                                                        | JN1AZ0CP <sub>X</sub> BTxxxxxx<br>THE ELEMTICS<br>1/26/20 xx 4:34:55 PM            | Retry            |
| ViN<br>System<br>Date<br>Other Information                                                    |                                                        | JN1A20CP <sub>2</sub> 8Txxxxx<br>TelkEsseTxcs<br>1/25/20xx4:34:55 PM<br>6:26=>6:27 | Retry            |

Figure 22

If reprogramming does <u>not</u> complete and the "X" symbol displays as shown in Figure 23:

- Do not disconnect the plus VI or shut down C-III plus if reprogramming does not complete.
- Check battery voltage (12.0 15.5V).
- CONSULT A/C adapter is plugged in.
- Ignition ON, engine OFF.
- Transmission in Park.
- All C-III plus / plus VI cables are securely connected.
- All C-III plus updates are installed.
- Select <u>Home</u>, and then restart the reprogram procedure from the beginning.

| CONSULT-III plus Ver.V14-21.00                        | VINIS                        | Vehicle :-                                                                          | Country: U.S.A |
|-------------------------------------------------------|------------------------------|-------------------------------------------------------------------------------------|----------------|
| Harrs Print Scrien                                    | Streen<br>Copture            | anderd Belp. 17.7                                                                   | • 📲 📉 💌 🔜 🔀    |
| Configuration                                         | Tumer Data                   | Confirm Result                                                                      | 212            |
| onfirm Result                                         |                              |                                                                                     |                |
| reuse anymore.<br>Touch "Home" to back to Home S      | crean, replace ECU with Sarv | ice Manuel.                                                                         | <b>→</b> 🔊     |
| Part number after<br>Reprog/programming               |                              | 283B0                                                                               |                |
| Current Part Number                                   |                              | 283B0-                                                                              |                |
|                                                       |                              |                                                                                     |                |
| Vehicle                                               |                              | ZEOLEAF                                                                             |                |
| Vehicle                                               |                              | ZEOLEAF<br>JN1AZOCPxBTxxxxxx                                                        |                |
| Vehicle<br>ViN<br>System                              |                              | ZEOLEAF<br>JN1AZOCPxBTxxxxxx<br>TECOMMUNICEOX                                       |                |
| Vehicle<br>VIN<br>System<br>Date                      |                              | ZEOLEAF<br>JN1AZOCPxBTxxxxx<br>XEXXXXXXXX<br>1/26/20xx 4:29:18 PM                   |                |
| Vehicle<br>VIN<br>System<br>Date<br>Other Information |                              | ZEOLEAF<br>JN11AZOCPxBTxxxxxx<br>TEOOROOTECOX<br>1/26/20xx 4.29:18 PM<br>6.26=>6.27 |                |

Figure 23

44. Confirm the Transmission Fluid temperature judgment is **OK**, then select **Next**.

• If the judgment is NG, drive the vehicle to warm the transmission until the judgment changes to OK.

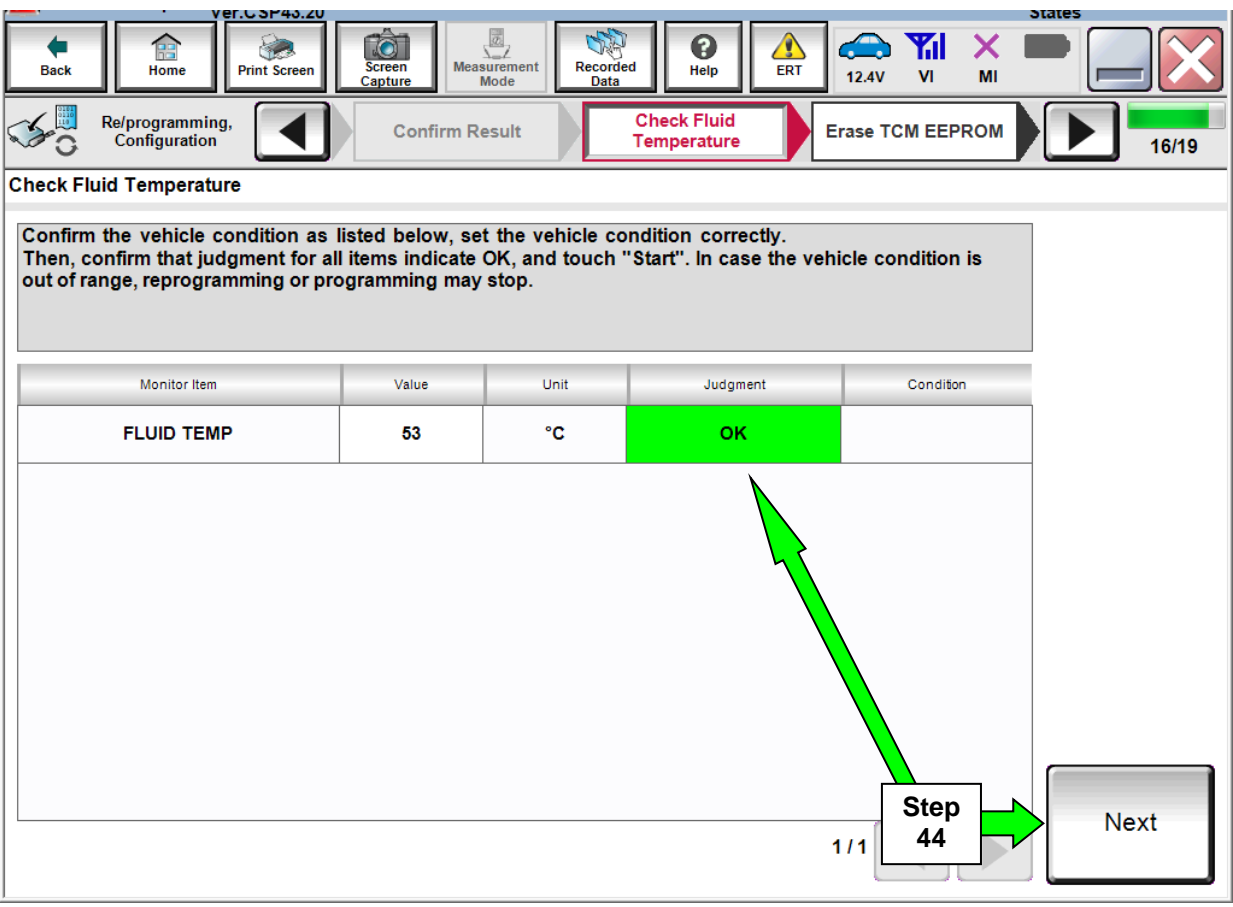

Figure 24

- 45. Follow the on-screen instructions; maintain the following conditions:
  - a. Parking brake set.
  - b. Ignition ON, with the engine OFF.
  - c. Press the Brake.
  - d. Press accelerator between ¼ and ½.
  - e. Put shift selector in R.
- 46. Select Erase DTC.

| 681.6 JF 40.20                           |                                    |                                     | Jules     |
|------------------------------------------|------------------------------------|-------------------------------------|-----------|
| Back Home Print Screen                   | Screen Massurement Recorded Data   | Help AL ERT 12.9V VI                | · 💥 💻 🥅 🔀 |
| Configuration                            | Check Fluid<br>Temperature         | Confirmation<br>EEPRON              | 17/19     |
| Trase TCM EEPROM                         |                                    |                                     |           |
| Operate according to the following pro   | ocedures.                          |                                     |           |
|                                          |                                    |                                     |           |
|                                          |                                    |                                     |           |
|                                          |                                    |                                     |           |
| 1                                        |                                    |                                     |           |
| Stop Engine. Turn Power switch / ig      | nition SW to the ON position, and  | set shift lever to R position.      |           |
|                                          |                                    |                                     |           |
|                                          |                                    |                                     |           |
|                                          |                                    |                                     |           |
| 2<br>Press brake pedal, and press accele | rator pedal between half (1/2) and | quarter (1/4). With this condition. | touch     |
| "Erase DTC".                             |                                    |                                     |           |
|                                          |                                    |                                     |           |
|                                          |                                    |                                     |           |
|                                          |                                    | Stop                                |           |
|                                          |                                    | Step                                | Erase     |
|                                          |                                    | 46                                  |           |
|                                          |                                    |                                     |           |

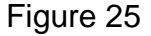

- 47. Follow the on-screen instructions; maintain the following conditions:
  - a. Parking brake set.
  - b. Ignition ON, with the engine OFF.
  - c. Fully depress the accelerator.
  - d. Put shift selector in R.
- 48. Select Start.

| Re/programming,<br>Configuration                                                                                                    | Check Fluid<br>Temperature | Erase TCM EEPROM | Confirmation TCM<br>EEPROM | 17/1  |
|----------------------------------------------------------------------------------------------------|----------------------------|------------------|----------------------------|-------|
| se TCM EEPROM                                                                                                    |                            |                  |                            |       |
| ERFORM ERASE CALIBRATION<br>AINTAIN THE FOLLOWING COI<br>ND TOUCH "START":<br>EHICLE: STOP<br>NGINE: STOP<br>ELECTOR LEVER: R POSITION<br>CCELERATOR PEDAL: DEPRE | I DATA.<br>IDITIONS        |                  |                            | Start |
| urrent status                                                                                                    |                            | w                | aiting for your operation. |       |
|                                                                                                    | -                          |                  |                            | Step  |
|                                                                                                    |                            |                  |                            | 40    |
|                                                                                                    |                            |                  |                            |       |
|                                                                                                    |                            |                  |                            |       |
|                                                                                                    |                            |                  |                            |       |
|                                                                                                    |                            |                  |                            |       |
|                                                                                                    |                            |                  |                            |       |

Figure 26

49. When **COMPLETED** is displayed, select **Next**.

| ver.05P43.20                     |                            |                  | 5                          | ates  |
|----------------------------------|----------------------------|------------------|----------------------------|-------|
| Back End Print Screen            | Screen<br>Capture          | Recorded Data    | 12.9V VI MI                | •     |
| Re/programming,<br>Configuration | Check Fluid<br>Temperature | Erase TCM EEPROM | Confirmation TCM<br>EEPROM | 17/19 |
| Erase TCM EEPROM                 |                            |                  |                            |       |
|                                  |                            |                  |                            | Retry |
| Current status                   |                            |                  | COMPLETED                  |       |
|                                  |                            |                  | Step<br>49                 | Next  |
|                                  | Fi                         | gure 27          |                            |       |

50. Operate the ignition per the on-screen instructions.

| ver.05P43.20                                                                                                    | <u> </u>                                                                    |                           | :                                | states |
|----------------------------------------------------------------------------------------------------|-----------------------------------------------------------------------------|---------------------------|----------------------------------|--------|
| Back Home Print Screen                                                                                                    | Screen<br>Capture                                                           | led Help                  | 13.0V VI MI                      |        |
| Re/programming,<br>Configuration                                                                                                    | Operation Selection                                                         | Erase calibration<br>data | Save calibration data<br>erasing | 7/9    |
| Erase calibration data                                                                                                    |                                                                             |                           |                                  |        |
| Operate according to the follow<br>1. Ignition Switch : OFF (Hold it<br>2. Ignition Switch : ON (Hold it<br>3. Ignition Switch : OFF (Hold it<br>4. Ignition Switch : ON | ing procedures.<br>more than 10sec)<br>more than 10sec)<br>more than 10sec) | tion status               |                                  |        |
| Current status of ignition<br>switch                                                                                                    | ON                                                                          |                           |                                  |        |
| Time (sec)                                                                                                    | 9                                                                           | Timer                     |                                  |        |
| IGN SW ON                                                                                                    | 10 sec                                                                      | Pro                       | ogress displa                    | ay     |
| IGN SW OFF 10 sec                                                                                                    | 10 sec                                                                      |                           |                                  |        |
|                                                                                                    |                                                                             |                           |                                  |        |

Figure 28

51. When **OK** is displayed, select **Next**.

| Con cons           | Vor 1-11 pius V                           | er.CSP43.20                  | TILLOITIADIA               | ADEGUOUTO          | Venicie : OLITI     | 101 2010                                | States |
|--------------------|-------------------------------------------|------------------------------|----------------------------|--------------------|---------------------|-----------------------------------------|--------|
| Back               | Home                                      | Print Screen                 | Screen<br>Capture          | nent Recorded Data | Help                | 12.8V VI MI                             |        |
| 50                 | Re/programming<br>Configuration           | ,                            | Erase TCM EEPR             | OM Confir          | mation TCM<br>EPROM | Confirm Shift Lever<br>Position Display | 18/19  |
| Confirmat          | tion TCM EEP                              | ROM                          |                            |                    |                     |                                         |        |
| OK : To<br>NG : To | uch "Next" to<br>uch "Retry" to<br>Result | go to the ne<br>repeat the o | xt operation.<br>Jeration. |                    |                     |                                         |        |
|                    |                                           |                              |                            |                    |                     |                                         | Retry  |
|                    |                                           |                              |                            |                    |                     | Step<br>51                              | Next   |
|                    |                                           |                              |                            |                    | ~ ~                 |                                         |        |

Figure 29

52. Operate the shift selector per the on-screen instructions.

- a. Move the shift selector to P; then move P>R>N>D>P
- b. Confirm the center display meter indicates the correct selector position.
- 53. Select Next.

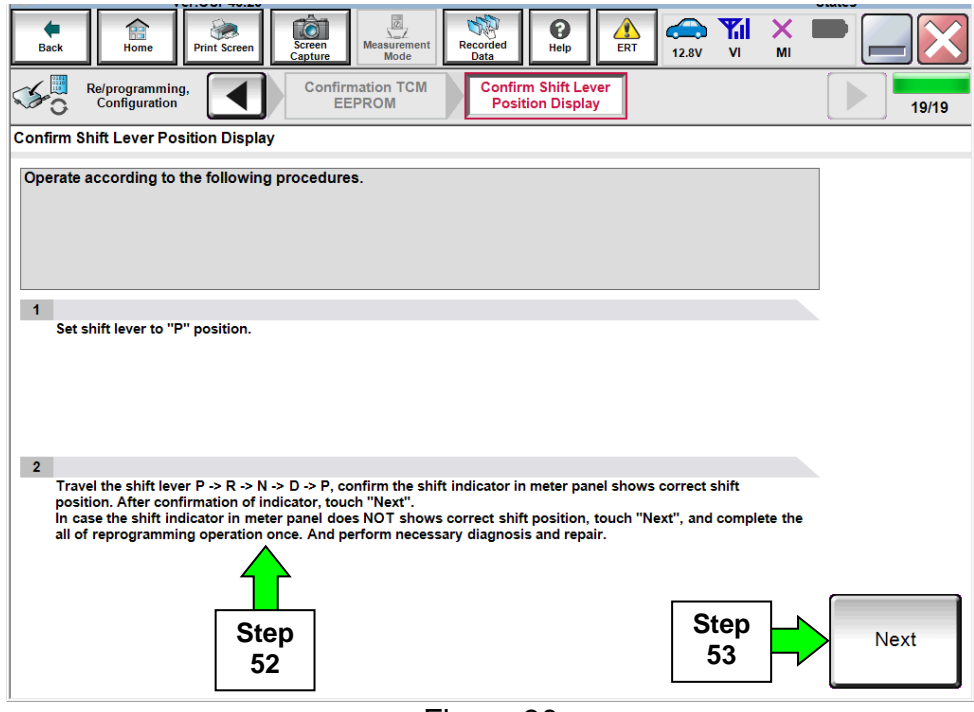

Figure 30

54. Erase all DTCs as follows:

- a. Turn the ignition OFF.
- b. Turn the Ignition ON.
- c. Wait for DTC erase to complete.

## 55. Select Next.

|                                 | Ver.0 3P43.20                                       |                                                              |                        |                               | States            |
|---------------------------------|-----------------------------------------------------|--------------------------------------------------------------|------------------------|-------------------------------|-------------------|
| Back                            | Home Print Screen                                   | Screen<br>Capture                                            | Recorded Data          | ERT 12.9V VI                  | × • • • • •       |
| Re/pro                          | ogramming, figuration                               | Confirm Shift Lever<br>Position Display                      | Erase All DTC          | Print Result<br>Operation Com | t/<br>plete 20/21 |
| Erase All DTCs                  |                                                     |                                                              |                        |                               |                   |
| According to<br>1<br>Turn ignit | the instruction below,<br>ion switch to the ON pos  | erase All DTCs.<br>sition, then All DTCs are<br>ition ON > O | automatically erased.  |                               |                   |
| Curre                           | nt status of ignition<br>switch                     | ON                                                           |                        |                               | DFF ON            |
| If the curi<br>the actua        | rent status of ignition<br>I vehicle ignition switc | switch displayed on t<br>h, touch "NEXT" to g                | he screen differs from | n the status of<br>Step<br>55 | Next              |

Figure 31

56. Verify the before and after part numbers are different.

57. Print a copy of this screen (Figure 32) and attach it to the repair order.

#### 58. Select **Confirm**.

| Back Home Print Screen                                                                                                    | Screen<br>Capture                                                             | ement.<br>Recorded<br>Data                                                         | ()<br>Help                                         | (14.3V       | VI MI                     |         |
|----------------------------------------------------------------------------------------------------|-------------------------------------------------------------------------------|------------------------------------------------------------------------------------|----------------------------------------------------|--------------|---------------------------|---------|
| Re/programming,<br>Configuration                                                                                                    | Erase All DT                                                                  | 05 Prir<br>Operati                                                                 | t Result /<br>on Complete                          |              |                           | 18/18   |
| Print Result / Operation Complete                                                                                                    |                                                                               |                                                                                    |                                                    |              |                           |         |
| All tasks are completed. Confirm L<br>In case CONSULT can NOT immed<br>temporally storage of this page. To<br>Data Folder" on desk top, and oper<br>Part number after<br>Reprog/programming | AN access, toucl<br>iately access to L<br>uch "Screen Cap<br>the folder named | h "Print" to print<br>AN or printer, Sci<br>ture", and save it<br>d "ScreenImages" | out this page.<br>reen Capture fu<br>Screen captur | nction is av | ailable for<br>"Cill plus |         |
| Part number before<br>Reprog/programming                                                                                                    | 56                                                                            |                                                                                    | 20710-0EJ28                                        |              |                           |         |
| Vehicle                                                                                                    |                                                                               |                                                                                    |                                                    |              |                           |         |
| VIN                                                                                                    |                                                                               | 11بال ■                                                                            | Z EHKAM501                                         | <b>5</b> 4   |                           |         |
| System                                                                                                    |                                                                               |                                                                                    |                                                    |              | Step                      | Print   |
| Date                                                                                                    |                                                                               | <b>•</b> • • 1/                                                                    | 20112:10:21                                        |              | 57                        |         |
|                                                                                                    |                                                                               |                                                                                    |                                                    | 1/1          | Step<br>58                | Confirm |

Figure 32

**NOTE:** If you cannot print the above screen:

- a. Select Screen Capture.
- b. Name the file.
- c. Save the file in My Documents.
- A copy of the screen is now saved in the CONSULT PC. It can be retrieved and printed at a later time.

59. Close C-III plus.

60. Turn the ignition OFF.

61. Disconnect the plus VI from the vehicle.

## **CLAIMS INFORMATION**

# Submit a Campaign (CM) line claim using the following claims coding:

| CAMPAIGN (CM) I.D. # | DESCRIPTION   | OP CODE | FRT      |
|----------------------|---------------|---------|----------|
| PM562                | TCM Reprogram | PM5620  | 0.6 hrs. |

OR

| CAMPAIGN (CM) I.D. # | DESCRIPTION              | OP CODE | FRT      |
|----------------------|--------------------------|---------|----------|
| PM562                | TCM Reprogram Not Needed | PM5624  | 0.3 hrs. |